# 後門移除 SOP

ー・後門移除流程

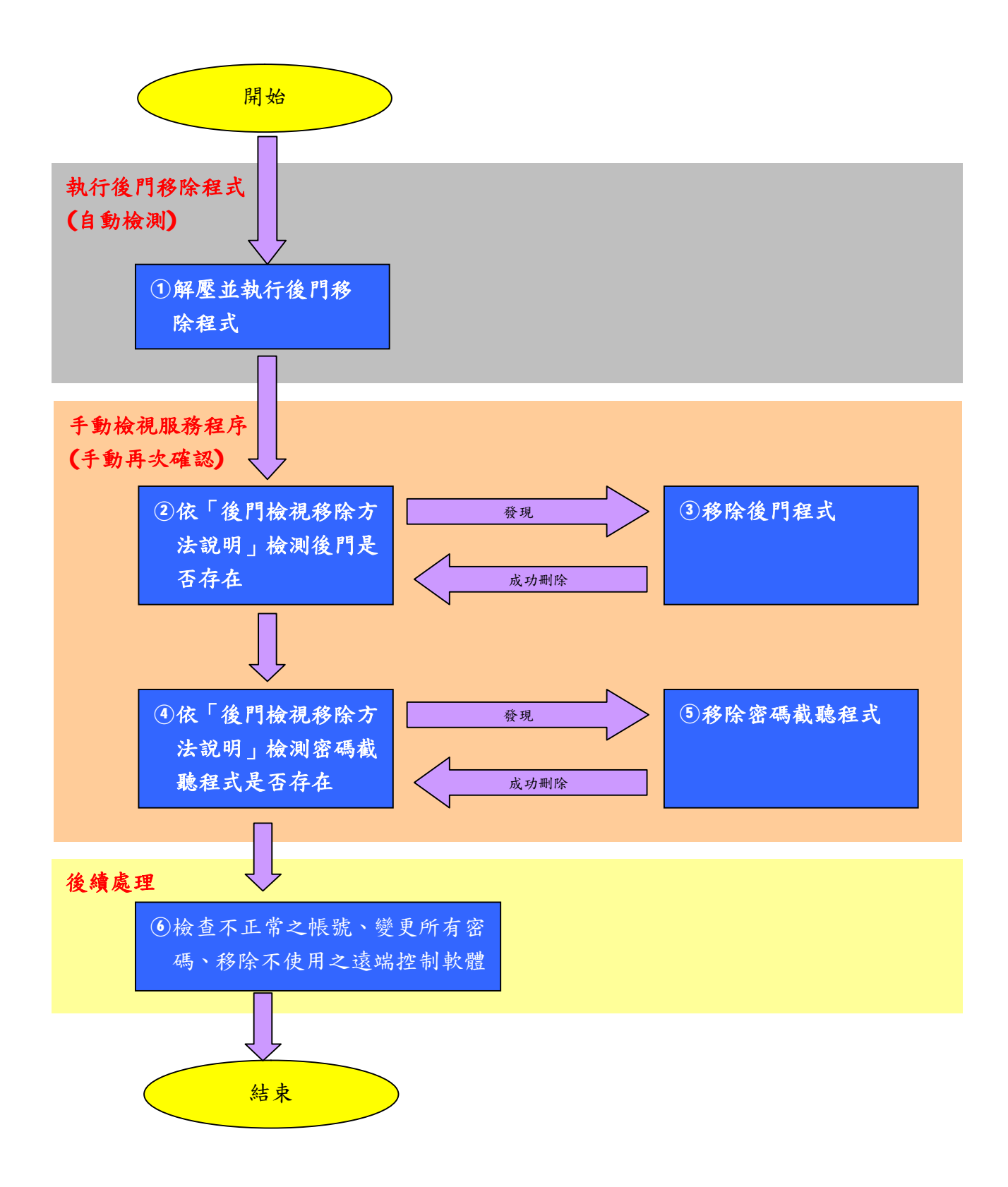

後門移除 SOP 1/7 頁

# 二·後門檢視移除方法說明

檢視系統服務之方法:

**Step1**:在「我的電腦」按右鍵,選「管理」。

| _           |                                        |  |  |  |
|-------------|----------------------------------------|--|--|--|
|             |                                        |  |  |  |
|             |                                        |  |  |  |
|             | 1                                      |  |  |  |
| 640         | <u> </u>                               |  |  |  |
| 2811        | 間間側                                    |  |  |  |
| 0           | 2400 L                                 |  |  |  |
|             | TR8                                    |  |  |  |
| <b>F</b> 10 | waa waa waa                            |  |  |  |
|             | ************************************** |  |  |  |
|             | 4-4.52                                 |  |  |  |
| 52.         | 2.9.(4)                                |  |  |  |
|             | 4 <b>7</b> 9:                          |  |  |  |
|             |                                        |  |  |  |
|             |                                        |  |  |  |
|             |                                        |  |  |  |
|             |                                        |  |  |  |
|             |                                        |  |  |  |
|             |                                        |  |  |  |
|             |                                        |  |  |  |
|             |                                        |  |  |  |
|             |                                        |  |  |  |
|             |                                        |  |  |  |
|             |                                        |  |  |  |
|             |                                        |  |  |  |
|             |                                        |  |  |  |
|             |                                        |  |  |  |
|             |                                        |  |  |  |
|             |                                        |  |  |  |
|             |                                        |  |  |  |
|             |                                        |  |  |  |
|             |                                        |  |  |  |
|             |                                        |  |  |  |
|             |                                        |  |  |  |

Step2:點選「服務」。

| 📮 電腦管理                                    |                         |      |    |      |             |   |  |  |
|-------------------------------------------|-------------------------|------|----|------|-------------|---|--|--|
| 執行(Δ) 檢視(♡)   ← →   🔁 📧 😰 🔂 😫   ▶ =    ■> |                         |      |    |      |             |   |  |  |
| 樹狀目錄                                      | 名稱 ∧                    | 描述   | 狀態 | 啓動類型 | 登入身份        |   |  |  |
| 1.  1.  1.  1.  1.  1.  1.  1.  1.  1.    | 🇞 Alerter               | 將系   |    | 手動   | LocalSystem |   |  |  |
|                                           | 🎝 Application Manage    | 提供   |    | 手動   | LocalSystem |   |  |  |
|                                           | 🇞 Automatic Updates     | 啓用   | 啓動 | 自動   | LocalSystem |   |  |  |
|                                           | 🐉 Background Intellige  | 使用   |    | 手動   | LocalSystem |   |  |  |
| □ 🐺 效能記錄檔及警示                              | 🗞 Check Point SecuRe    |      | 啓動 | 手動   | LocalSystem |   |  |  |
| 田 🚋 共用資料夾                                 | 🗞 Check Point SecuRe    |      | 啓動 | 自動   | LocalSystem |   |  |  |
|                                           | ClipBook 🗧              | 支援   |    | 手動   | LocalSystem |   |  |  |
| 📃 🔄 🔣 本機使用者和群組                            | 🖏 COM+ Event System     | 提供   | 啓動 | 手動   | LocalSystem |   |  |  |
| 🖻 🖆 存放                                    | 🗞 Computer Browser      | 維護   | 啓動 | 自動   | LocalSystem |   |  |  |
| ▲ 磁碟管理                                    | DHCP Client             | 透過   | 啓動 | 自動   | LocalSystem |   |  |  |
|                                           | Distributed Link Tra    | 在網…  | 啓動 | 自動   | LocalSystem |   |  |  |
|                                           | 🗞 Distributed Transacti | 調整   |    | 手動   | LocalSystem |   |  |  |
|                                           | DNS Client              | 網域   | 啓動 | 自動   | LocalSystem |   |  |  |
| E 版 73 久應用 住 25                           | 🗞 DriverStudio Remote   | Mana | 啓動 | 自動   | LocalSystem |   |  |  |
|                                           | Event Log               | 記錄   | 啓動 | 自動   | LocalSystem |   |  |  |
|                                           | 💫 Fax Service           | 幫助   |    | 手動   | LocalSystem |   |  |  |
|                                           | 💫 Indexing Service      |      |    | 手動   | LocalSystem |   |  |  |
|                                           | Infrared Monitor        | 支援   | 啓動 | 自動   | LocalSystem |   |  |  |
|                                           | Internet Connection     | 透過   |    | 手動   | LocalSystem |   |  |  |
|                                           | IPSEC Policy Agent      | 管理   | 啓動 | 自動   | LocalSystem |   |  |  |
|                                           | 🔓 Logical Disk Manager  | 邏輯   | 啓動 | 自動   | LocalSystem | - |  |  |
|                                           |                         |      |    |      |             |   |  |  |

Step3:檢視服務名稱、顯示名稱及執行程式路徑。

| Alana 四本 (本宗事業)                          | 1 🗡 |
|------------------------------------------|-----|
| 一张   倚天   前復   後在開業                      |     |
| 眼神谷 <b>鲜</b> , a.m.m.                    |     |
| <b>\$4</b> 4-5 <b>社</b> (6) <u>25-5-</u> |     |
| 當在(D) 將於你這種等於最加強激散的使用者人電腦                |     |
| Win社式が注意①<br>CANDEDのystem32serocks.com   |     |
| 空动频和(L). [] th                           | ◄   |
| FB Texts Ass. (15-11)                    |     |
|                                          |     |
| 的可以指定堅耐多感;當然認道律堅斷服後時;這些指定的多易<br>會被問用。    | *#  |
| 堅■\$\$\$\$( <u>M)</u> 。                  |     |
|                                          |     |
| ište rate i                              | 同島  |

執行步驟

後門名稱:KLGR\_MSGina32

說 明

此為密碼截聽程式

檢 視

1. HKEY\_LOCAL\_MACHINE\SOFTWARE\Microsoft\Windows NT\CurrentVersion\ Windows\AppInit\_DLLs 的值。

\* 該值的資料在正常情況下應該為 NULL (無資料),若不為 NULL,記錄該值內容中之檔案 路徑。

2. HKEY\_LOCAL\_MACHINE\SOFTWARE\Microsoft\Windows

# NT\CurrentVersion\Winlogon\GinaDLL

\* 該機碼在正常情況下應該不存在,若存在,則記錄該值內容中之檔案路徑。

<u>移除方法</u>

- 1. 設定 HKEY\_LOCAL\_MACHINE\SOFTWARE\Microsoft\Windows NT\CurrentVersion\Windows\AppInit\_DLLs 的資料為 NULL (清成空白)
- 2. 刪除 HKEY\_LOCAL\_MACHINE\SOFTWARE\Microsoft\Windows NT\CurrentVersion \Winlogon\GinaDLL
- 3. 重新開機。
- 4. 删除 1、2 中機碼值所指向的檔案 (放在 %systemdir% 下)
- 5. 删除 regsvr.exe (放在 %systemdir% 下) PS.不一定會有這個檔案。
- 6. 更改系統上所有的密碼。

# 後門名稱:BKDR\_RAC.A~D

檢視

服務名稱: Saes

顯示名稱: Security Accounts Events

# 移除方法

1. 點選「服務狀態:」下的「停止」按鈕。

2. 刪除 HKEY\_LOCAL\_MACHINE\SYSTEM\CurrentControlSet\Services\Saes 機碼。

3. 删除「執行程式路徑」中所指向的程式。

4. 重新開機。

檢視

服務名稱: Seae 顯示名稱: Security Accounts Event

<u>移除方法</u>

1. 點選「服務狀態:」下的「停止」按鈕。

2. 刪除 HKEY\_LOCAL\_MACHINE\SYSTEM\CurrentControlSet\Services\Seae 機碼。

3. 删除「執行程式路徑」中所指向的程式。

4. 重新開機。

# 檢 視

服務名稱: SAE

顯示名稱: Security Accounts Events

#### 移除方法

1. 點選「服務狀態:」下的「停止」按鈕。

2. 刪除 HKEY\_LOCAL\_MACHINE\SYSTEM\CurrentControlSet\Services\SAE 機碼。

3. 删除「執行程式路徑」中所指向的程式。

4. 重新開機。

# 檢視

服務名稱: Netconwork

#### 顯示名稱: Network Connections Workstations

### <u>移除方法</u>

1. 點選「服務狀態:」下的「停止」按鈕。

2. 刪除 HKEY\_LOCAL\_MACHINE\SYSTEM\CurrentControlSet\Services\Netconwork 機碼。

3. 刪除「執行程式路徑」中所指向的程式。

4. 重新開機。

#### <u>檢 視</u>

服務名稱: Remote Access

顯示名稱: Remote Access

#### <u>移除方法</u>

1. 點選「服務狀態:」下的「停止」按鈕。

2. 刪除 HKEY\_LOCAL\_MACHINE\SYSTEM\CurrentControlSet\Services\Remote Access 機碼。

3. 刪除「執行程式路徑」中所指向的程式。

4. 重新開機。

# 檢視

服務名稱: WinMgts

顯示名稱: Windows Management Sessions

#### <u>移除方法</u>

1. 刪除 HKEY\_LOCAL\_MACHINE\SOFTWARE\Microsoft\Windows NT\CurrentVersion\Svchost\ 下的值: nethlpsvcs 資料: WinMgts

- 2. 刪除 HKEY\_LOCAL\_MACHINE\SYSTEM\CurrentControlSet\Services\lanmanworkstation\ 下的值: DependOnService 資料: WinNgts
- 3. 刪除 HKEY\_LOCAL\_MACHINE\SYSTEM\CurrentControlSet\Services\WinMgts 機碼。
- 4. 刪除 %windir%\system32\svchost.dll 檔案。
- 5. 重新開機。

### 後門名稱:BKDR\_RAC.E

# 檢視

服務名稱: DhcpSvrView

顯示名稱: DHCP Client View

# <u>移除方法</u>

- 1. 點選「服務狀態:」下的「停止」按鈕。
- 2. 刪除 HKEY\_LOCAL\_MACHINE\SYSTEM\CurrentControlSet\Services\DhcpSvrView 機碼。
- 3. 删除「執行程式路徑」中所指向的程式。
- 4. 重新開機。

#### 後門名稱:BKDR\_UMGR

#### 檢 視

- 服務名稱: Multimedia Services
- 顯示名稱: Multimedia Services

### 移除方法

- 1. 點選「服務狀態:」下的「停止」按鈕。
- 2. 刪除 HKEY\_LOCAL\_MACHINE\SYSTEM\CurrentControlSet\Services\Multimedia Services 機碼。
- 3. 删除「執行程式路徑」中所指向的程式。
- 4. 重新開機。

三. 執行後門移除程式

# 執行步驟

**Step1**:將 **AntiDoor20040108.zip** 解壓縮後,執行 **AntiDoor20040108.exe** 將開啟一個視窗,如以下畫面:

| W Helds Dimit 200 Mic                                                                               |      |
|----------------------------------------------------------------------------------------------------|------|
| 系統資料                                                                                                | 調示結果 |
| 作業系统: Windows NT                                                                                    | 1    |
| 版本 5.0 (Euld 2195)                                                                                  |      |
| 主機合解:                                                                                               |      |
| P                                                                                                   |      |
|                                                                                                    |      |
|                                                                                                    |      |
| 按學後門服務, 並自動活物 立即重新開機                                                                                |      |
|                                                                                                    |      |
| Made by ILST<br>行政使 [Executive Yuan]                                                                |      |
| ELS: #() 思いていたい。<br>ELS: #() Els: #1 (National Information and Communication<br>Security Taskforce) | n    |
| 技術服務中心 Information and Communication Security                                                       |      |

**Step2**:按下「搜尋後門服務,並自動清除」程式即自動進行搜尋及清除工作,並顯示結果於 右方文字框,如以下畫面:

| 冬時首問                                      |                        | Me (VAL) K                                                            |  |
|-------------------------------------------|------------------------|-----------------------------------------------------------------------|--|
| 作業系統 Várdovs NT                           |                        | □F戸戸小山: Witholdwish1<br>版本 5.0 (Boild 2195)                           |  |
|                                           |                        | 主機名稱                                                                  |  |
| R2/4::5.0 (Build 2195)                    |                        | IP:                                                                   |  |
| 主播名稱                                      |                        | 沒有發現後門服務1<br>12-10-10-10-10-10-10-10-10-10-10-10-10-10-               |  |
|                                           |                        | 1993 现代在于1996 7952,目前18月1期 4996 8317 平<br>2996 点 24 月9日 25 25 20 月 14 |  |
| IP.                                       |                        | 後門服務2書降成功                                                             |  |
|                                           |                        | 沒有說現狀門服務3                                                             |  |
|                                           |                        | 沒有發現後門服務4                                                             |  |
| 1077月月日日 第二日十年日                           |                        | 没有發現後門服務5                                                             |  |
| 196-4-1961 138 (cd. 31: 12 12 16 (cm. 16) | TE OF THE WING THE THE | 被视波的服物5,日间状驱逐额行中                                                      |  |

Step3:清除工作完畢,需重新開機。按下「立即重新開機」重新啟動電腦。

# 四.後續處理

- 1. 檢查主機是否有不正常的帳號。
- 2. 變更所有帳號之密碼。
- 檢查主機上是否被安裝/開啟遠端控制程式(r\_server、Terminal Service、Dameware Remote Control、VNC、PCAnywhere..);若無使用,請移除。

注意:上述服務可能被更名為其他服務名稱,檢視時請特別注意。